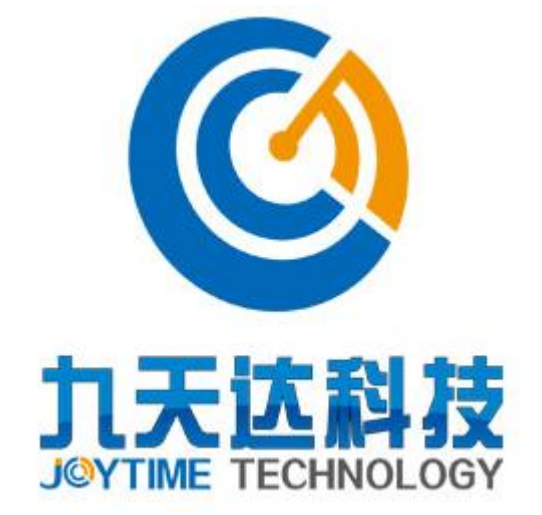

# 福建九天达信息科技股份有限公司

## 智慧景区云导览系统

## 操作手册

- 公司名称:福建九天达信息科技股份有限公司
- 联系电话: 0591-88080128
- 联系传真: 0591-87112934
- 联系地址: 福建省福州市鼓楼区软件大道 8 9 号福州软件园 F 区 3 号楼 21 层
- 邮政编码: 350003

公司网址: <u>http://www.9td.cn</u>

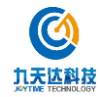

福建九天达信息科技股份有限公司

1

## 版本历史

| 版本/状态 | 作者 | 参与者 | 起止日期 | 描述 |
|-------|----|-----|------|----|
|       |    |     |      |    |
|       |    |     |      |    |
|       |    |     |      |    |
|       |    |     |      |    |
|       |    |     |      |    |
|       |    |     |      |    |
|       |    |     |      |    |
|       |    |     |      |    |
|       |    |     |      |    |
|       |    |     |      |    |
|       |    |     |      |    |
|       |    |     |      |    |
|       |    |     |      |    |
|       |    |     |      |    |
|       |    |     |      |    |
|       |    |     |      |    |
|       |    |     |      |    |
|       |    |     |      |    |
|       |    |     |      |    |
|       |    |     |      |    |
|       |    |     |      |    |

| 总页数  |       | 正文 |     | 附录 | 生效日期 |  |
|------|-------|----|-----|----|------|--|
| 编制人: |       |    | 签名: |    | 日期:  |  |
| 审核人: | <审核人> | •  | 签名: |    | 日期:  |  |
| 签批人: | <批准人> | >  | 签名: |    | 日期:  |  |

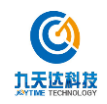

目 录

| 1.  | 系统登录  | 录      | 4  |
|-----|-------|--------|----|
| 2.  | 首页    |        | 5  |
| 3.  | 用户管理  | 理      | 6  |
|     | 3.1.  | 企业用户   | 6  |
|     | 3.2.  | 散客用户   | 6  |
| 4.  | 景区管理  | 理      |    |
|     | 4.1.  | 景区列表   |    |
| 5.  | 消息管理  | 理      | 10 |
|     | 5.1.  | 模板     | 10 |
|     | 5.2.  | 日志     | 11 |
| 6.  | 企业管理  | 理      | 12 |
| 7.  | 邀请码管  | 管理     | 13 |
| 8.  | 推客管理  | 理      | 14 |
| 9.  | 提现管理  | 理      | 15 |
| 10. | 财务    | 务管理    | 16 |
|     | 10.1. | 结算管理   | 16 |
| 11. | 销售    | 害通道管理  | 17 |
| 12. | 导览    | 览管理    |    |
|     | 12.1. | 产品列表   | 18 |
|     | 12.2. | 视频列表   | 19 |
|     | 12.3. | 订单列表   | 19 |
| 13. | 系约    | 充设置    |    |
|     | 13.1. | 电子协议管理 |    |
|     | 13.2. | 用户协议管理 |    |

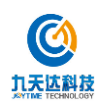

### 1. 系统登录

进入系统登录页面如下图所示:

| 让您的这次旅行                                   | 九天达智慧员           | 景区云导览系统 |  |
|-------------------------------------------|------------------|---------|--|
| 本 <b>1</b> 自此 <b>1</b> 通时 随 世 提 供 局 游预约服务 | 3.816<br>±44683¥ | 所有法问题录  |  |
|                                           | 10.029           | 8706078 |  |
| Sg until 服务地括<br>13859017783              | (REAT)           | SUTERA  |  |

在该页面输入账号密码点"登录"即可进入系统首页。

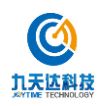

### 2. 首页

系统首页如下图所示:

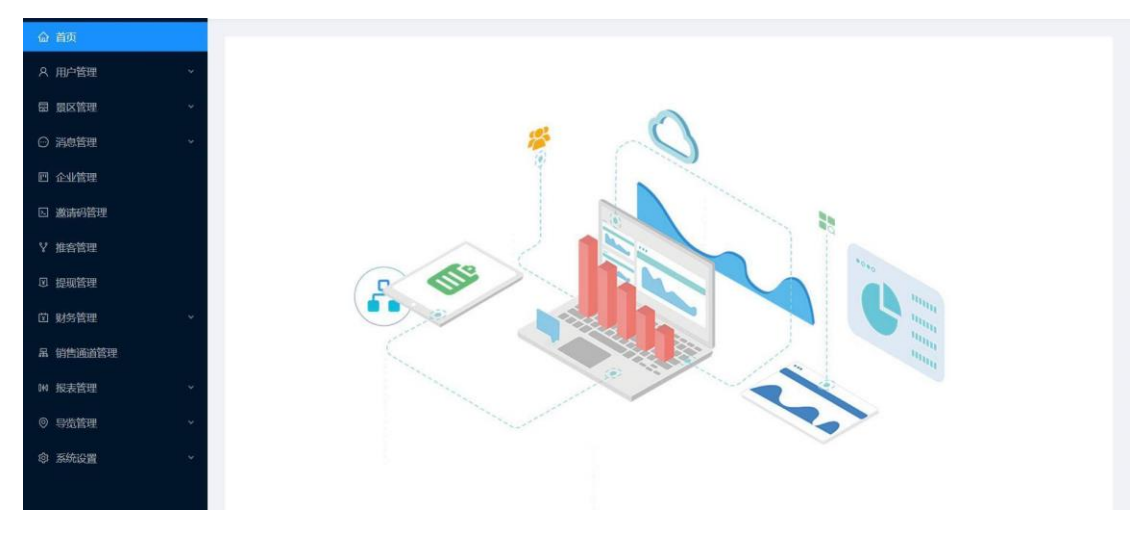

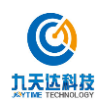

#### 3. 用户管理

#### 3.1. 企业用户

进入企业用户管理页面如下图所示:

| 命 首页            |     | 首页 / 用户 | 管理 / 企   | 业用户      |         |             |                        |                     |                     |       |
|-----------------|-----|---------|----------|----------|---------|-------------|------------------------|---------------------|---------------------|-------|
| A 用户管理          | ^   | 成员列表    | ŧ.       |          |         |             |                        |                     |                     |       |
| 企业用户            |     |         |          |          |         |             |                        |                     |                     |       |
| 散客用户            |     | 昵称:     | 请输入      |          |         | 手机: 请输入     |                        |                     | 直询 重置 展开 >          |       |
| 田 景区管理          | *   |         | TR o TR  | 1000     |         |             |                        |                     |                     |       |
| ◎ 消息管理          | ~   | • 62    | 四年 • 1贝  | 14.2     |         |             |                        |                     |                     |       |
| 回 企业管理          |     |         | 头像       | 昵称       | 公司      | 手机          | 状态                     | 使用系统有效截止日期          | 创建日期                | 操作    |
| ⑤ 激请码管理         |     |         | 2        | 徐振龙      | 福州软件圆景区 | 15394545535 | • 启用                   | 2020-08-31 23:59:59 | 2020-08-04 17:32:56 | 禁用 编辑 |
| Y 推客管理          |     |         | 0        | 测试       | 九华山     | 15280074021 | <ul> <li>启用</li> </ul> | 2021-02-28 23:59:59 | 2020-08-04 16:32:17 | 禁用 编辑 |
| ③ 提现管理          |     |         | -        |          |         |             |                        |                     |                     |       |
| 立 财务管理          |     |         | <b>B</b> | 潘红晓      | 九华山     | 15280074027 | • 启用                   | 2021-02-28 23:59:59 | 2020-08-04 15:53:34 | 禁用 编唱 |
| <b>吊 销售通道管理</b> |     |         | 1        | 王坚楠      | 福州软件园景区 | 18206080205 | • 启用                   | 2020-08-31 23:59:59 | 2020-07-27 08:44:34 | 禁用 编辑 |
| 14 报表管理         | .*. |         |          | hahahaha |         | 15259802909 | <ul> <li>启用</li> </ul> | 永久有效                | 2020-07-17 15:16:26 | 禁用 編組 |
| ◎ 导路管理          |     |         |          |          |         |             |                        |                     |                     |       |

进入该界面系统默认显示所有成员信息。

查询:输入成员昵称或手机号点"查询"按钮可进行指定成员信息查询。

重置:重置查询条件。

禁用:禁用指定成员。

编辑:编辑指定成员信息。

#### 3.2. 散客用户

进入散客用户管理页面如下图所示:

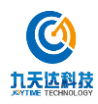

| 命 首页     |   |        |                                 |        |                          |                |                     |              |
|----------|---|--------|---------------------------------|--------|--------------------------|----------------|---------------------|--------------|
| A 用户管理   | * | 昵称: 🔢  | 输入                              | 手机: 清榆 | λ                        |                | 査询 重置 展开∨           |              |
| 企业用户     |   | 31.494 | 11792/2                         | 王初     | 伊杰                       | 補用系統有效動计口間     |                     | 福作           |
|          |   | Xiik   | ALEXED.                         | 3.00   | - Design                 | KH3000HAMBLEHM | COMPLETING          | 280 P        |
| 园 夏区管理   |   |        | oIBKw4qDnIAjWL9c15LW8PSiHU3c    |        | • 启用                     | 永久有效           | 2020-09-02 12:52:08 | 禁用 编辑        |
| ○ 消息管理   | * |        | olBKw4rSmZzcfn5dXf7jPFVEjTzU    |        | • 启用                     | 永久有效           | 2020-09-02 12:45:39 | 禁用编辑         |
| 四 企业管理   |   |        | oIBKw4gIwemg0HHpcvXHzn13aSN0    |        | <ul> <li></li></ul>      | 永久有效           | 2020-09-02 11:26:53 | 禁用编辑         |
| 3 邀请码管理  |   |        |                                 |        |                          |                |                     |              |
| 推客管理     |   |        | oIBKw4t5oZ1RTQd96l642tQ34g4k    |        | <ul> <li>启用</li> </ul>   | 永久有效           | 2020-09-02 07:26:33 | 禁用 编辑        |
| 1 提现管理   |   |        | olBKw4tdrlSD2bxbx7ToLqZaTk8g    |        | • 启用                     | 永久有效           | 2020-09-02 03:38:14 | 禁用 编辑        |
| 1 财务管理   | * |        | Inc. a. Dr. Binistical con al   |        |                          | at in works    | 2020 00 04 22 07 20 | as m ithem   |
| 1 销售通道管理 |   | -      | OLDAWHINDUTCHIZINAKWVD34DCTKWUK |        | <ul> <li>ndH3</li> </ul> | WAHX           | 2020-09-01 22:07:39 | 示用。鴉相        |
| 1 报表管理   |   |        | oIBKw4lHaVHylOt9LXk8aAxha5rk    |        | • <b>启</b> 用             | 永久有效           | 2020-09-01 19:53:03 | 禁用 编辑        |
| ) 导微管理   | * |        | oIBKw4kiVwGRIX9w2uIoCL193k24    |        | • 启用                     | 永久有效           | 2020-09-01 19:35:11 | <b>禁用 額損</b> |

进入该界面系统默认显示所有成员信息。

查询:输入成员昵称或手机号点"查询"按钮可进行指定成员信息查询。

重置:重置查询条件。

禁用:禁用指定成员。

编辑:编辑指定成员信息。

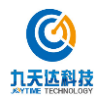

#### 4. 景区管理

#### 4.1.景区列表

进入景区列表页面如下图所示:

| 命 首页     |   | 首页 / 消 | 忠管理 / 枝 | 版   |                             |       |               |                               |         |
|----------|---|--------|---------|-----|-----------------------------|-------|---------------|-------------------------------|---------|
| ス 用户管理   |   | 模板管    | 理       |     |                             |       |               |                               |         |
| 园 景区管理   | * |        |         |     |                             |       |               |                               |         |
| ◎ 消息管理   | ^ | 服务商    | 请输入     |     | 编号: 请输入                     |       | 查询            | 重置                            |         |
| 模板       |   | + 8    | ist.    |     |                             |       |               |                               |         |
|          |   |        | 公司      | 服务商 | 编号                          | 签名    | 模板ID          | 状态 〒                          | 操作      |
| 回 企业管理   |   | (+)    | 0       | 000 | guide customer.reserve      | 【小马游】 |               | <ul> <li>息用</li> </ul>        | 编辑:禁用   |
| 区 邀请码管理  |   |        | 0       | 001 | video.send                  | 【小马游】 |               | <ul> <li>.      </li> </ul>   | 编辑 禁用   |
| ¥ 推客管理   |   |        |         |     |                             |       |               |                               |         |
| 回 提现管理   |   | (+)    | 0       | 002 | system.sms.code             | 信天游   | SM5_164590218 | • 启用                          | 獨組 禁用   |
| 位 财务管理   | * | (+)    | 0.      | 000 | customer/guide.take         | 【小马游】 |               | • 启用                          | 编辑 禁用   |
| 品 销售通道管理 |   | +      | 0       | 000 | customer[serve.start        | 【小马游】 |               | • <b> </b>                    | 编辑   魏用 |
| 14 报表管理  | * | (*)    | 0       |     | guide customer.refund.apply |       |               | • 启用                          | 编辑:禁用   |
| ◎ 导览管理   | * | (+)    | 0       | 000 | guide]notice                |       |               | <ul> <li><b>店</b>用</li> </ul> | 编辑 禁用   |

进入该页面默认显示所有景区列表。

景区:点击景区页签显示景区列表。

景点:点击景点页签显示景点列表。

新建: 点击新"新建"按钮进入新建景区或新建景点页面如下图所示:

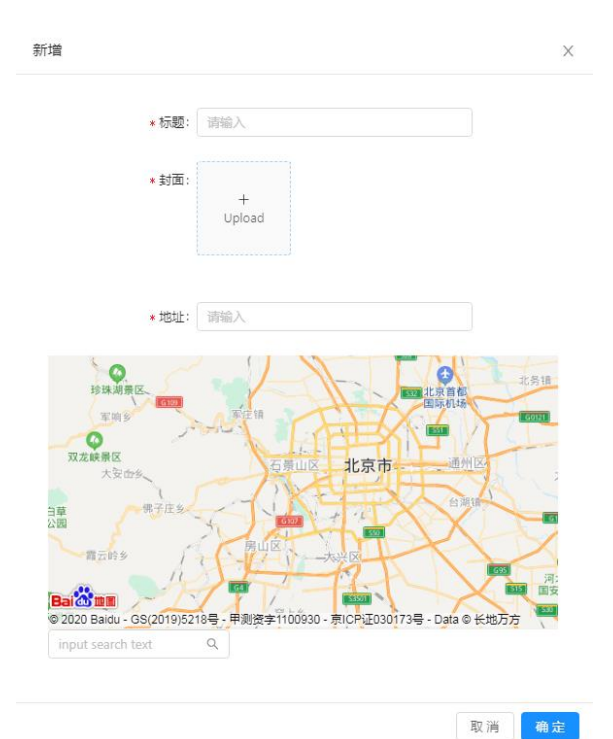

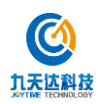

在该页面输入标题、地址并选择封面图片后点"确定"即可提交成功并返回上级列表页 面。

查询: 输入"名称"点查询按钮可查询指定景区或景点信息。

重置:重置查询条件。

编辑:编辑指定景区或景点信息。

禁用:禁用指定景区或景点。

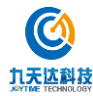

#### 5. 消息管理

#### 5.1.模板

进入模板管理页面如下图所示:

| ☆ 首页     |     | 首页 / 消 | 息管理 / 横   | 版   |                             |          |               |                     |            |
|----------|-----|--------|-----------|-----|-----------------------------|----------|---------------|---------------------|------------|
| A 用户管理   | *   | 模板管:   | 理         |     |                             |          |               |                     |            |
| 日 景区管理   | .*  |        |           |     |                             |          |               |                     |            |
| ○ 消息管理   | ^   | 服务商:   | 请输入       |     | 编号: 请输入                     |          | 查询            | 重置                  |            |
| 楼板       |     | + 3    | <b>發展</b> |     |                             |          |               |                     |            |
|          |     |        | 公司        | 服务商 | 编号                          | 签名       | 模板ID          | 状态 👻                | 操作         |
| □ 企业管理   |     | +      | 0         | 000 | guide]customer.reserve      | 【小马游】    |               | • <i>启</i> 用        | 编辑 禁用      |
| 国 邀请码管理  |     | -      | 0         | 001 | uiden and                   | [/h0385] |               | • 白田                | 始始 林田      |
| ¥ 推客管理   |     |        | 0         | 001 | NGEOJENS                    | F.7      |               | • 10H3              | 3945 39975 |
| ② 提现管理   |     | +      | 0         | 002 | system.sms.code             | 信天游      | SMS_164590218 | • <b> </b>          | 煽頓。禁用      |
| 団 財务管理   | ~   | (+)    | 0         | 000 | customer/guide.take         | 【小马游】    |               | • <u>启</u> 用        | 编辑:禁用      |
| 吊 销售通道管理 |     | +      | 0         | 000 | customer serve.start        | 【小马游】    |               | • 启用                | 编辑 禁用      |
| IN 报表管理  | .*  | (+)    | 0         |     | guide[customer.refund.apply |          |               | • 启用                | 编辑:禁用      |
| ◎ 导览管理   | .** | (+)    | 0         | 000 | guide notice                |          |               | <ul> <li></li></ul> | 编辑 禁用      |

进入该页面默认显示所有模板信息。

#### 新建:点击"新建"按钮进入新建模板页面,如下图所示:

| 新増模板             |                 | × |
|------------------|-----------------|---|
| *公司:             | 请输入             |   |
| * 服务商:           | 请输入             |   |
| 编 <del>号</del> : | 请输入             |   |
| 签名:              | 请输入             |   |
| 模板ID:            | 扩展字段[阿里大于填模板编码] |   |
| 模板:              | 请输入             |   |
| *状态:             | 请选择             |   |
|                  |                 |   |

取消 完成

在该页面输入公司、服务商等信息,点"完成"即可提交成功并返回上级列表页面。

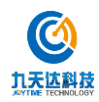

查询:输入服务商或编号点"查询"按钮即可查询指定服务商或指定编号的模板信息。

重置:重置查询条件。

编辑:编辑指定模板信息。

禁用:禁用该模板。

#### 5.2.日志

进入日志管理页面如下图所示:

| S         Max         Max                                                                                                    |            |   |     |                                                                                                    |                                             |                                          |                         |                                                                                      |                             |                     |
|----------------------------------------------------------------------------------------------------|------------|---|-----|----------------------------------------------------------------------------------------------------|---------------------------------------------|------------------------------------------|-------------------------|--------------------------------------------------------------------------------------|-----------------------------|---------------------|
| NUMBER         NUMBER         NUMBER<                                                                                                    |            |   |     |                                                                                                    |                                             |                                          |                         |                                                                                      |                             |                     |
| NA         NA         NA<                                                                                                    | 白田         | * | 消息线 | <b>時</b> : 請給入                                                                                                  |                                             | <b>关型:</b> 第355                          |                         | > 創業时间: 1                                                                            | 输入创建时间                      |                     |
| RM         Image: Participant State State Stat                              | 管理         | ٠ |     |                                                                                                    |                                             | <b>11</b> (0)                            | 東京                      |                                                                                      |                             |                     |
| Res         Res         Res <td>當理</td> <td>•</td> <td>+ 1</td> <td>RF. SIR</td> <td></td> <td></td> <td></td> <td></td> <td></td> <td></td>                                                                                                    | 當理         | • | + 1 | RF. SIR                                                                                                    |                                             |                                          |                         |                                                                                      |                             |                     |
| No.         No.         No. <td></td> <td></td> <td></td> <td></td> <td></td> <td></td> <td></td> <td></td> <td></td> <td></td>                                                                                                    |            |   |     |                                                                                                    |                                             |                                          |                         |                                                                                      |                             |                     |
| RTM         INCREMENTATION         INCREMENTATION <thincrementation< th="">         INCREMENTATION</thincrementation<>                                                                                                    | â          |   | 2   | 消息编码                                                                                                    | 内容                                          | 接收者                                      | 秋志 〒                    | 观逸返回档果                                                                               | 双送透道                        | 包括建自力间              |
| NUMBER         Operation         Operation         O                                                                                                    | 使用         |   |     | puttam sms code                                                                                                 | 【信元游】验证码:4794,清于<br>10分钟内结入 即序本人操作          | 13859017783                              | . 2944                  | ["successCnt":"1","msgld":                                                           | sens thorowanoshuuin        | 2020.06.31 1413-56  |
| Eth         Instance         Instance <thinstance< th="">         Instance         I</thinstance<>                                                                                                    | 的使理        |   |     | d'anna an anna an an an an an an an an an                                                                       | 可忽藏此信意                                      |                                          | - Looke                 | ["-8090472637915376925"],"error":0)                                                  | a nation of standard second |                     |
| Cite         Cite         Cite <th< td=""><td>的理</td><td></td><td></td><td>sustam sme coda</td><td>【信天游】独证码:4601,请于<br/>10分钟的政治、60年末人提行</td><td>13859017783</td><td>. 298</td><td>["successCnt":"1","msgld":</td><td>sets thorowardshulin</td><td>2020-08-28 12-57-00</td></th<>                                                                                                    | 的理         |   |     | sustam sme coda                                                                                                 | 【信天游】独证码:4601,请于<br>10分钟的政治、60年末人提行         | 13859017783                              | . 298                   | ["successCnt":"1","msgld":                                                           | sets thorowardshulin        | 2020-08-28 12-57-00 |
| 2010         1000000000000000000000000000000000000                                                                                                    | 500-1E     |   |     | - Anna - Anna - Anna - Anna - Anna - Anna - Anna - Anna - Anna - Anna - Anna - Anna - Anna - Anna - Anna - Anna | 可后睹此信息                                      |                                          | - Lookes                | ["-8194422666227820664"] "error":0]                                                  | and an and a second second  |                     |
|                                                                                                    | 管理         | ~ |     | system.sms.code                                                                                                 | 【信天游】验证码:1755,清于<br>10分钟内始入 如非本人福作          | 15394545535                              | <ul> <li>已发送</li> </ul> | ("successCnt":"1", "msgld")                                                          | sms.zhonowanoshuxin         | 2020-05-21 20:57:24 |
|                                                                                                    | 1.我说世祖     |   |     |                                                                                                    | 可忽略此信息                                      |                                          | - Line and              | ["-8443240223447189648"],"error":0]                                                  |                             |                     |
| Sett         ist (3-00) 1 Setting (1)         by this authors (1)           1005         (60-20) 1 Setting (1-000) 1 Setting (1-000) 1                                                                          | 1111月      | * |     | guidelcreate.assemble                                                                                           | 您有一个新的拼团任务,请尽快整                             | 20191217a9fe241fe9538fe40b33f50417afd7a1 | . ****                  | ("msg_id": "2251884466402627", "error")<br>("code":1011."message", "cannot find user | aonsioush                   | 2020-08-14 09-35:28 |
| 福元 (保元期) 原有一个新的時間任 (WootersCoft'11'/msgld') senathonavardhuin 2010-08-1419-15/2<br>の) 通信中時間 (小型用) 東海岸 186/0995795 ・ Pが時間 「WootersCoft'11'/msgld') senathonavardhuin 2010-08-1419-15/2                                                                                                    |            | ٠ |     |                                                                                                    | 1時【小马游】系统进行重着吧!<br>1                        |                                          | 1007                    | by this audience"])                                                                  |                             |                     |
|                                                                                                    | 666 62 201 | * |     | muldelmeste assemble                                                                                            | 【信天游】综有一个新的拼团任<br>每 语意体静脉【小马数】系统讲           | 18550599799                              |                         | ("successCnt")"1","msgld":                                                           | sms zhonowanashunin         | 2020.08.14 09-35-28 |
|                                                                                                    |            |   |     | puttern cred code                                                                                               | 【億天游】验证码:1388、清于<br>10公社(1986)、 1013本(1987) | 13658017793                              | . 21412                 | ['successCnt':'1','msgld':                                                           | care the source of human    | 2020 08 14 09 24 41 |
| [#739] 张云曰:1111. 第子<br>[10739] 张云曰:1111. 第子     [10739] [10739] [10 |            |   |     | systeman5.code                                                                                                  | 可思輸此信息                                      | 73032071/03                              | • C.208                 | ["-8708226374032884393"], "error":0)                                                 | sms.znongWangshuon          | 2020-00-14 09/34/41 |

进入该页面默认显示所有日志信息。

新建:新建日志信息。

查询: 输入消息编码、类型或创建时间点"查询"即可查询指定消息内容。

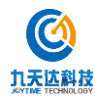

#### 6. 企业管理

进入企业管理页面如下图所示:

| <b>4</b> 页                            | 前页 / 企业管理    |             |                  |             |           |              |            |            |                     |      |      |                        |           |
|---------------------------------------|--------------|-------------|------------------|-------------|-----------|--------------|------------|------------|---------------------|------|------|------------------------|-----------|
| 10th                                  | 公司管理         |             |                  |             |           |              |            |            |                     |      |      |                        |           |
| 异区管理 ~                                |              |             |                  |             |           |              |            |            |                     |      |      |                        |           |
| A8888 ~                               | 公司名称) (194)  |             |                  |             | 樂型        | 國法序          |            |            | v 💼 i               | Rπ I | 東王~  |                        |           |
| 1.94210                               |              |             |                  |             |           |              |            |            |                     |      |      |                        |           |
| 2.清約管理                                | 公司名称         | 展区          | 公司地址             | 會設电话        | 关型        | 手机           | 使用有效期      | 校<br>(古) Y | 统一社会信用代码            | 開起法用 | 企业标志 | 的國際目的                  | 操作        |
| a estatul.                            | 10 (Aril)    | 11 Skili    |                  | 05918888888 | 87        | 15280074037  | 2021-02-28 | • 8        |                     |      |      | 2020-08-04             | 19.10     |
| 210 SP IE                             | 10em         | 10mm        |                  | 03320000000 | BKG.      | 132000/402/  | 23:59:59   | 用          |                     |      |      | 16:02:04               | 幕用        |
| NRRA ~                                | 100000000000 | 安爆展点        |                  | 05912323223 | 网络        | 15259802852  | 永久有效       | • 庶<br>用   |                     |      |      | 2020-07-16<br>10:06:44 | 病編<br>禁用  |
| ANABET                                | 槽州软件圆最       | -           |                  |             |           |              | 2020-08-31 | . 8        |                     |      |      | 2020-07-15             | used.     |
| R#世祖 ~                                | ×            | 10/16/14/09 |                  | 18060793129 | MIS       | 18060793129  | 23:59:59   | 用          |                     |      |      | 14:29:18               | 展用        |
| · · · · · · · · · · · · · · · · · · · |              | 未关联         |                  | 18060793129 |           | 18060793100  | 赤久有效       | • 度<br>用   |                     |      |      | 2020-07-15             | の語        |
| <b>660</b> 回 ~                        |              |             |                  |             |           |              |            | in .       |                     |      |      | A8020710               | and the   |
|                                       |              | 未送取         |                  | 18060793129 |           | 18060793100  | 永久有效       | • 願<br>7日  |                     |      |      | 2020-07-15<br>12:39:09 | 病癒        |
|                                       | 服装的注         | 专用展示        |                  | 05912523223 | 展区        | 15259802819  | 2020-07-17 | • 8        |                     |      |      | 2020-07-13             | in a      |
|                                       |              |             |                  |             |           |              | 200903     | AR.        |                     |      |      | 12:10:40               | 10.00     |
|                                       | 单花导振公司       | 专用等级展<br>点  | 福建貿福州市較積区铜盘<br>語 | 13400522419 | 10月7<br>社 | 199939999999 | 永久有效       | • 窟<br>用   | 8965526584521525265 |      | -    | 2020-07-08<br>15:58:00 | 周期<br>第2日 |
|                                       |              |             |                  |             |           |              |            |            |                     |      |      |                        |           |

进入该页面默认显示所有企业信息。

查询:输入公司名称、类型点"查询"按钮即可查询指定公司信息。

重置:重置查询条件。

编辑:编辑指定公司信息。

禁用:禁用该公司。

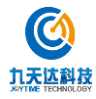

#### 7. 邀请码管理

进入邀请码管理页面如下图所示:

| △ 8页      |   | 前回 / 邀请码管理    |                     |                                           |                                            |                         |               |
|-----------|---|---------------|---------------------|-------------------------------------------|--------------------------------------------|-------------------------|---------------|
| A 用户管理    | ~ | 邀请码管理         |                     |                                           |                                            |                         |               |
| □ #33993  | * |               |                     |                                           |                                            |                         |               |
| o aste    | * | 121459: 0310A |                     | 秋章: 福田市市                                  | > 四部 重要                                    |                         |               |
| 巴 企业管理    |   | + #100300000  |                     |                                           |                                            |                         |               |
|           |   | 业内印           | 如道案中打闹              | 邀请移用效期                                    | 使用系统有效期                                    | 15.00                   | 用户标卷          |
| ∀ 市市管理    |   | Ikd7876V      | 2020-08-04-17:81:35 | 2020-08-04 00:00:00 ~ 2020-08-06 23:59:59 | 2020-08-04 00:00:00 ~ 2020-08-09 23:59:59  | - 末徳用                   |               |
| ◎ 燃料管理    |   | xXb0598w      | 2020-08-04 15:53-27 | 2020-08-04-00:00:00 - 2020-08-09 23:59:59 | 2020-08-04 00:00:00 ~ 2021-02-28 25:59:59  | <ul> <li>已使用</li> </ul> | 15280074027   |
| (1) 射射管理  | ÷ | N-01005       | 2022 07 15 22 41 04 | 2020 07 31 00.000 - 2020 07 31 72 80 00   | 1010 07 10 00.000 - 1010 08 31 10.00 00    | - <b>2</b> 400          | -100407031100 |
| a waxaana |   | ngozeou.      | 2020-07/13 13/100   | 2020-07-13-0020200 - 2020-07-15-23:39:39  | \$270-01-12 0100001 = \$050-00-31 \$333538 | • Laters                | 10/00/93129   |
| 24 私家管理   | * | Alc2546k      | 2020-07-14 20:13:53 | 2020-07-14 00:00:00 - 2020-07-31 23:59:59 | 2020-07-14 00:00:00 - 2020-07-31 23:59:59  | • 未使用                   |               |
| 0 9222    | Ŷ | Wtp3915z      | 2020-07-14 20:13:53 | 2020-07-14 00:00:00 - 2020-07-31 23:59:59 | 2020-07-14 00:00:00 ~ 2020-07-31 23:59:59  | 。 未使用                   |               |
| O MARINE  | ~ | eWr1433J      | 2020-07-13 19:13:41 | 2020-07-13 00:00:00 ~ 2020-07-18 23:59:59 | 2020-07-13 00:00:00 ~ 2020-07-13 23:59:59  | <ul> <li>已使用</li> </ul> | 15259802819   |
|           |   | tTi9394r      | 2020-07-13 19:13:41 | 2020-07-13 00:00:00 - 2020-07-18 23:59:59 | 2020-07-13 00:00:00 ~ 2020-07-13 23:59:59  | - 未使用                   |               |
|           |   | r8L3875e      | 2020-07-08 16:29:51 | 2020-07-08 00:00:00 - 2020-07-16 23:59:59 | 2020-07-08 00:00:00 ~ 2020-07-12 23:59:59  | • 已使用                   | 15259802852   |
|           |   | 11/8907Q      | 2020-07-08 16:29:51 | 2020-07-08 00:00:00 - 2020-07-16 23:59:59 | 2020-07-08 00:00:00 ~ 2020-07-12 23:59:59  | - 未使用                   |               |
|           |   | MuK7418R      | 2020-07-08 16:29:20 | 2020-07-08 00:00:00 - 2020-07-81 23:59:59 | 2020-07-08 00:00:00 - 2020-07-31 25:59:59  | - 未使用                   |               |

进入该页面默认显示所有邀请码信息。

新增邀请码:点"新增邀请码"按钮进入新增页面如下图所示:

| 新增邀请码       |      |   |      |   | × |
|-------------|------|---|------|---|---|
| * 数量:       | 请输入  |   |      |   |   |
| * 邀请码有效日期:  | 开始日期 | ~ | 结束日期 | Ë |   |
| * 使用系统有效日期: | 开始日期 | ~ | 结束日期 | Ë |   |
|             |      |   |      |   |   |

| 取消 完成 |
|-------|
|-------|

在该页面输入数量、邀请码有效日期、使用系统有效日期点"完成"即可添加成功并返回上级页面。

查询:输入"邀请码"或选择状态点"查询"即可查询指定邀请码或指定状态的邀请码数据。

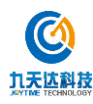

#### 8. 推客管理

进入推客管理页面如下图所示:

| 山 首府                     | 前页 / 市客管理        |             |            |                                                                                    |     |            |             |            |        |
|--------------------------|------------------|-------------|------------|------------------------------------------------------------------------------------|-----|------------|-------------|------------|--------|
| A 用户管理 ~                 | 推窖管理             |             |            |                                                                                    |     |            |             |            |        |
|                          |                  |             |            |                                                                                    |     |            |             |            |        |
| 0 198 <del>0 1</del> 8 ~ | 推察线名: (3)        | lůλ:        |            | <b>举机卷:</b> IBBA                                                                   | 状态  | H MISIN.   |             |            |        |
| E 2200                   | <b>n</b> iii 🗷   | т           |            |                                                                                    |     |            |             |            |        |
|                          | + 10112200140    | 1           |            |                                                                                    |     |            |             |            |        |
| V REACHER                |                  |             |            |                                                                                    |     |            |             |            |        |
| G IERRICH                | 旗客姓名             | 推查手机号       | 自我最多方向     | 香注                                                                                 | 6   | 國作動的可      | 膜作人         | 二條码        | 操作     |
| D N980 ~                 |                  |             |            |                                                                                    |     |            |             |            | 10110  |
|                          | 推察<br>7771112121 | 18359100000 | 2020-06-28 | ***上午較,應建建建3337878745**上午較,應建建建33378787***上午較,應建建建33376787***<br>上午後,應增加速度33378787 | * # | 2020-08-14 | 88885868888 |            | =10    |
| ₩ 版次管理 ~                 |                  |             |            |                                                                                    | 78  |            |             |            | 10下    |
| 0 92220 ·                |                  |             |            |                                                                                    |     |            |             |            |        |
| 0 MAG28 ~                | Manufe S Inc.    | 15550104326 | 2020-06-28 |                                                                                    | ·   | 2020-06-28 | **********  |            | 100.00 |
|                          |                  | 10333104310 | 09:38:23   |                                                                                    | 用   | 17:57:37   | 60000000000 | 61.05      | 胡下     |
|                          | .4               |             |            |                                                                                    |     |            |             | EU7C428525 |        |
|                          |                  |             |            |                                                                                    |     |            |             |            | e/85   |
|                          |                  |             |            |                                                                                    |     |            |             |            |        |
|                          |                  |             |            |                                                                                    |     |            |             |            |        |

进入该页面默认显示所有推客信息。

新增推客:点"新增推客"按钮,进入新增页面如下图所示:

| 新增推客    |     |          |     | ×    |
|---------|-----|----------|-----|------|
| + 新增    |     |          |     |      |
| * 推客姓名: | 请输入 | * 推客手机号: | 请输入 |      |
|         |     |          |     | 取消完成 |

在该页面输入推客姓名及推客手机号点"完成"即可完成推客的添加,点"新增"按钮 可进行批量添加。

查询:在列表页面输入推客姓名、手机号或选择状态点"查询"按钮可进行指定推或指 定状态的推客信息查询。

重置:重置查询条件。

编辑:编辑指定推客信息。

二维码下载:下载指定推客码。

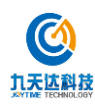

#### 9. 提现管理

进入提现管理页面如下图所示:

|          |      |                 |      |            |                     |                          |                     |          |                      |              | 10 H I              | ER H |
|----------|------|-----------------|------|------------|---------------------|--------------------------|---------------------|----------|----------------------|--------------|---------------------|------|
| 曲中歌词     | . *  | 用户名称            | 接现金额 | 用户类型       | 提现单句                | 機觀說明                     | 申请提现时间              | 推动原度     | 接现典型                 | 审核说明         | 事務的间                | 耕作   |
| 15#H     | . •  | so what         | 0.01 | 个人         | 200806876400300529  | 订单号:200728085700100001退单 | 2020-08-06 16:12:17 | 你信       | 退单提现                 | 退单审核通过       | 2020-06-06 16:13:17 |      |
| ostrill. | (    | 一步思潮            | 0.01 | 个人         | 200730876400300520  | 订单号:200729161300100004语单 | 2020-07-30 16:55:44 | 成領       | 退輸殘現                 | 這单审核通过       | 2020-07-30 16:56:44 |      |
| 198798   |      | 1890)           | 1.88 | <b>*</b> A | 200729876400500515  |                          | 2020-07-29 15:12:14 | 微度       | 际产中数据现               |              | 2020-07-29 15:22:07 |      |
| 16519278 |      |                 | 1.00 |            | 2007239876400500514 |                          | 2020.07.20.161212   | -        | 5x (1x - 0 (1) H 10) |              | 2020.07.29.18.27.66 |      |
| 自然理      |      | andre de (1998) |      | inter i    | KNV187819400300314  |                          | EVEN-V/-27 1914012  | invini . | NUL CARGEN           |              | ENRO-01-29 15(21(90 |      |
| R1210    |      | 加赛              | 1.00 | 个人         | 200729876400500512  |                          | 2020-07-29 09:43:53 | 10218    | 967户46家2里现           | 用戶證現系統目防审核通过 | 2020-07-29 09:53:53 |      |
| 約管理      |      | 29.44           | 0.30 | 小人         | 200729876400500510  |                          | 2020-07-29 09:42:09 | 0202     | 所户函数建现               | 沉冽           | 2020-07-29.09:42:20 |      |
| 网络胡雷里    |      | 294             | 0.50 | 本人         | 200729876400500509  |                          | 2020-07-29 09:41:17 | 政策       | 账户函数提现               | 思想体现         | 2020-07-29 09:41:46 |      |
| e ur in  | ~    | 游察              | 0.30 | 个人         | 200728876400500502  |                          | 2020-07-28 14:26:23 | 依旧       | 账户余额遵照               | 给你           | 2020-07-28 14:27:29 |      |
| e ve HE  |      | 用音              | 0.01 | 个人         | 200714876400300489  | 订单带:200714876400100486混单 | 2020-07-14 16:39:45 | 欧语       | 派举措现                 | 退单审核通过       | 2020-07-14 16:40:45 |      |
| eig m    | - 20 | 2945            | 0.30 | 小人         | 200709876400500475  |                          | 2020-07-09 17:48:13 | 微價       | 另产系数组织               | 相你花          | 2020-07-09 17:53:16 |      |
|          |      | 4               |      |            |                     |                          |                     |          |                      |              |                     |      |
|          |      |                 |      |            |                     |                          |                     |          | < 1 2                | 5 4 5 34     | > 10条/西> 朝          | 2    |
|          |      |                 |      |            |                     | Copyright @ 2020 #       | 建伟天游旅游繁订服务有         | 總公司      |                      |              |                     |      |

进入该页面默认显示所有提现记录。

查询:输入提现单号、提取时间点"查询"即可查询指定单号或指定时间段内的提现数据。

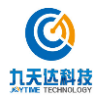

#### 10.财务管理

#### 10.1. 结算管理

进入结算管理页面如下所示:

|                                                                                                    |                                   |            |         |     |      |         |       |        |       |       |       |        | 结算管理                       | 2 2.        | A 用户管理<br>图 最区管理 |                       |
|----------------------------------------------------------------------------------------------------|-----------------------------------|------------|---------|-----|------|---------|-------|--------|-------|-------|-------|--------|----------------------------|-------------|------------------|-----------------------|
| Interval       Interval       Interval <t< th=""><th></th><th></th><th>重要 順升~</th><th>推出</th><th></th><th></th><th></th><th></th><th>公司:</th><th></th><th></th><th></th><th>用的人</th><th>刘标单号:</th><th>*</th><th>D meen</th></t<>                                                                                                    |                                   |            | 重要 順升~  | 推出  |      |         |       |        | 公司:   |       |       |        | 用的人                        | 刘标单号:       | *                | D meen                |
| Matrix         Matrix         Outcome         Matrix         Matrix                                                                                                    | 10.42                             |            | 結算      |     |      |         |       |        | 通款    |       | *     | 17     | 710×m.0                    | 08          |                  | 3 114000<br>3 1140000 |
| Mitter         Mitter         Description         Description         Descripion         Descripion <thdescri< th=""><th>Taken (4)</th><th>开始的时间</th><th>实际结算总会看</th><th>服务费</th><th>現於金額</th><th>应付結算总金額</th><th>活算总数量</th><th>退款总手续费</th><th>已退也救量</th><th>追款总金额</th><th>特售包数量</th><th>钠病也全能</th><th></th><th>20.00</th><th></th><th>/ 把水饮道</th></thdescri<>                                                                                                    | Taken (4)                         | 开始的时间      | 实际结算总会看 | 服务费 | 現於金額 | 应付結算总金額 | 活算总数量 | 退款总手续费 | 已退也救量 | 追款总金额 | 特售包数量 | 钠病也全能  |                            | 20.00       |                  | / 把水饮道                |
| MARCO         A/r         Control of the control of the control of the | 1020-07-29 00:00:0 <b>4)HE 11</b> | 2020-07-29 | 100.00  | 0   | 0    | 100.00  | 1     | D      | 0     | D     | 1     | 100.00 | 20073087<br>64004005       | 编州的中<br>回景区 |                  | ) WINNER              |
| MARABERY         I         I<                                                                                                    | 1020-07-29 00:00:0 NUSH WUP       | 2020-07-29 | 1.20    | 0   | 1.00 | 0.20    | 3     | 0      | 0     | 0     | 3     | 0.20   | 20073087<br>64004005       | 南北安潮        | ^                | 财务管理<br>后监管理          |
| Rackey         Titulus         Scolardy         Gold and<br>Accession         Colardy         Colardy <thcolardy< th=""> <thcolardy< th="">         Colardy</thcolardy<></thcolardy<>                                                                                                    |                                   |            |         |     |      |         |       |        |       |       |       |        | 16                         |             |                  | 的机器器管理                |
| KARAZAR - BRUKERAM 20072187<br>98                                                                                                    | 020-07-28 00:00:0 NUSE WER        | 2020-07-28 | 0.02    | ō   | 0    | 0.02    | 1     | 0      | 0     | D     | 1     | 0.02   | 64004005<br>06             | 五台山自然风暴区    | ×<br>v           | ningu<br>Dogu         |
|                                                                                                    | 1920-87-22 00:00:0 #RIM ft#       | 2020-07-22 | 0       | ٥   | 0    | 0       | 1     | 0      | 0     | 0     | 1     | 0      | 20072387<br>64064004<br>98 | 的这专属        | ÷                | 15.66 (Q )PE          |
| PRINT®RIK         000073487<br>#4004004         1         10         0         0         0         0         0         0         0         0         0         0         0         0         0         0         0         0         0         0         0         0         0         0         0         0         0         0         0         0         0         0         0         0         0         0         0         0         0         0         0         0         0         0         0         0         0         0         0         0         0         0         0         0         0         0         0         0         0         0         0         0         0         0         0         0         0         0         0         0         0         0         0         0         0         0         0         0         0         0         0         0         0         0         0         0         0         0         0         0         0         0         0         0         0         0         0         0         0         0         0         0         0         0<                                                                                                    | 1920-07-13 00:00:0 <b>01:0</b> WR | 2020-07-13 | o       | ō.  | 0    | 0       | 1     | 0      | σ     | D     | 1     | 0      | 20071487<br>64004004<br>82 | 例试专属        |                  |                       |

进入该页面默认显示所有结算记录。

查询: 输入对账单号或选择公司点"查询"即可查询指定单号或指定公司的结算信息。

重置:重置查询条件。

明细:查询指定记录明细信息。

付款: 点"付款"按钮并在弹出窗口中输入打款相关信息即可往指定账号进行打款。

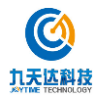

#### 11.销售通道管理

进入销售通道管理页面如下图所示:

| ☆ 貧页     |      | 首页 / 销售通道       | 1119注               |           |        |                     |                                            |      |                        |                       |          |        |                |
|----------|------|-----------------|---------------------|-----------|--------|---------------------|--------------------------------------------|------|------------------------|-----------------------|----------|--------|----------------|
| A 用户管理   | *    | 销售通道管           | 理                   |           |        |                     |                                            |      |                        |                       |          |        |                |
|          | *    |                 |                     |           |        |                     |                                            |      |                        |                       |          |        |                |
| o xeet   | 1910 | <b>秋号:</b> 1916 | ελ.                 |           |        | 销售渠道名称:             | 游输入                                        | 8    | to: NB                 | 11                    |          |        |                |
| 四 企业管理   |      |                 |                     |           |        |                     |                                            |      |                        |                       | 豊 町      | # E    | 展开へ            |
| □ 监督的管理  |      | 0.91+5          | elitetie            | 始集團委员会    | ※名中田   | 学品编门风格              | 10110101                                   | 時間停場 | 经办                     | (第10(前180十)前(-日本4)    | (第1年)大学2 | 611    | 10/2           |
| Y 推動管理   |      |                 |                     |           |        | and a second second |                                            |      |                        | and the second second |          | -      | and the second |
|          |      | dyfw            | 2020-08-04 15:47:14 | 马儿旅行网     | 123456 | 异步                  | http://139.224.137.141:6088/sta/xmy/notice | 马儿系统 | <ul> <li></li></ul>    | 10                    | 5        |        | 總編             |
| 回 财务管理   | ÷    | dytest          | 2020-01-07 14:41:35 | 导游对接商试    | cbq    | 同步                  | http://139.224.137.141:8088/ota/xmy/notice |      | <ul> <li>启用</li> </ul> | 2                     | 2        |        | 病證             |
| r wszaru |      | Ihs             |                     | 龙虎山惊琐尊悲对接 | wjm    | 同步                  | http://139.224.137.141:8088/ota/xmy/notice | 马儿系统 | <ul> <li>鳥用</li> </ul> | 5                     | 1        |        | 55.W           |
| 14. 报志管理 | ×    | wts             |                     | 五台山视频导流对接 | wjim   | 同步                  | http://139.224.137.141:8088/ota/xmy/notice |      | • 启用                   | 5                     | 5        |        | 9670           |
| 0 922H   | *    | wds             |                     | 武曲山规道导达对接 | migw   | 同步                  | http://139.224.137.141:8088/ota/xmy/notice |      | • 扇用                   | 5                     | 5        |        | (F)(H          |
| SKQ      | ×    | 4               |                     |           |        |                     |                                            |      |                        |                       |          |        | P.             |
|          |      |                 |                     |           |        |                     |                                            |      |                        |                       | < 1      | > 10 1 | ₩/页∨           |
|          |      |                 |                     |           |        |                     |                                            |      |                        |                       |          |        |                |
|          |      |                 |                     |           |        |                     |                                            |      |                        |                       |          |        |                |
|          |      |                 |                     |           |        |                     |                                            |      |                        |                       |          |        |                |
|          |      |                 |                     |           |        | Copy                | yright ② 2020 福建信天游旅游管理服务有限公司              |      |                        |                       |          |        |                |

进入该页面默认显示当前所有销售通道。

查询:输入账号、销售通道名称或选择状态点"查询"按钮即可查询指定销售通道信息。

重置:重置查询条件。

编辑:编辑指定销售通道信息。

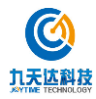

#### 12.导览管理

#### 12.1. 产品列表

进入产品列表页面如下图所示:

| ۵ MR              |    | 自然 / 导流管理 / 产品列表 |                                |              |              |                     |              |
|-------------------|----|------------------|--------------------------------|--------------|--------------|---------------------|--------------|
| A 用户做到            | ~  | 产品列表             |                                |              |              |                     |              |
| o acan            | ×. |                  |                                |              |              |                     |              |
| 0 11887 <b>H</b>  | Ŷ  | 杨熙: 1956人        |                                | Maria (1996) |              | × 80 28             | 服用マ          |
| 15 企业管理           |    | + miz            |                                |              |              |                     |              |
| 6 被消除管理           |    | ● 已选择 0 项 ) 通空   |                                |              |              |                     |              |
| A NITRUE          |    | 展示面              | 和示意图                           | 東田           | 100          | о (й(tori)) о       | 國作           |
| 5 採取軟用            |    |                  | 說出山免费欣赏                        | 94L          | • <u>Las</u> | 2020-07-31 11:36:51 | 10148 F.98   |
| 67. 财务管理          | *  | -                |                                |              |              |                     |              |
| ** *******        | 5  |                  | 四有四兩位.                         | -77 M        | • 140        | 2020-05-25 23:20:03 | NUM LIN      |
| 9 975 <b>5</b> 18 |    | . 8              | 灵松雨崩区                          | 912          | • <u>F</u> m | 2020-05-25-23/25/04 | WEAD TF/AN   |
| 1150 B            |    |                  | 設行回                            | 194 <b>4</b> | • 上級         | 2020-04-23 14:08:15 | ensile Trail |
| HERPER            |    | - 2              | 五台山导游规模(单)                     | NEM          | • 下別         | 2020-04-23 11:30:37 | 49.48 上34    |
| 订单列图              |    | -                | 教育部分                           | 60           | . 1-55       | 2020.03.24 16/2353  |              |
| o ximilit         | ×  |                  | 「東京市法に行政法法法院                   | 4.88         | • T**        | 2020-03-24 20(23)33 | and Lot      |
|                   |    |                  | <b>修理注口展区</b>                  | क्ष          | • 下頭         | 2020-03-24 15:59:17 | 机桶 上周        |
|                   |    |                  | the state of the second second | 100          | 121.04       |                     | 1000         |

进入该页面默认显示当前所有产品信息。

新建:点"新建"按钮即可进入新增产品页面如下图所示:

| ② 价格库存                        | <ol> <li>         ③ 税類構成     </li> </ol>                                                                                                    | <ul> <li>④ 税類基序</li> </ul> |                                                                                                    |
|-------------------------------|----------------------------------------------------------------------------------------------------|----------------------------|----------------------------------------------------------------------------------------------------|
| <ul> <li>研題: □ 寄給入</li> </ul> |                                                                                                    |                            |                                                                                                    |
| 展示證:<br>+<br>Upload           |                                                                                                    |                            |                                                                                                    |
| <ul> <li>类目: 请选择</li> </ul>   |                                                                                                    |                            |                                                                                                    |
| ★产品介绍: 图片 标题 段落               |                                                                                                    |                            |                                                                                                    |
|                               | S.R.mi                                                                                                    |                            |                                                                                                    |
|                               |                                                                                                    |                            |                                                                                                    |
|                               |                                                                                                    |                            |                                                                                                    |
|                               |                                                                                                    |                            |                                                                                                    |
|                               | <ul> <li>○ 白地五符</li> <li>・彩電: 市山人</li> <li>新方面: 中</li> <li>中</li> <li>中</li> <li>中</li> <li>中</li> <li>中</li> <li>市</li> <li>市<td><ul> <li>○ (10年7</li></ul></td><td>① 化组成学     ① 化组成学       + 942     ● 04       #RE:     ● 04       + 943     ● 04       + 943     ● 04       + 944     ● 04       + 945     ● 04       + 945     ● 04       + 945     ● 04       + 945     ● 04       + 945     ● 04       + 945     ● 04       + 945     ● 04       + 945     ● 04       + 945     ● 04       + 945     ● 04       + 945     ● 04       + 945     ● 04       + 945     ● 04       + 945     ● 04       + 945     ● 04       + 945     ● 04       + 945     ● 04       + 945     ● 04       + 945     ● 04       + 945     ● 04       + 945     ● 04       + 945     ● 04       + 945     ● 04       + 945     ● 04       + 945     ● 04       + 945     ● 04       + 945     ● 04       + 945     ● 04       + 945     ● 04       + 945     ● 04       + 945     ● 04       + 945     ● 04       + 945     ● 04       <t< td=""></t<></td></li></ul> | <ul> <li>○ (10年7</li></ul> | ① 化组成学     ① 化组成学       + 942     ● 04       #RE:     ● 04       + 943     ● 04       + 943     ● 04       + 944     ● 04       + 945     ● 04       + 945     ● 04       + 945     ● 04       + 945     ● 04       + 945     ● 04       + 945     ● 04       + 945     ● 04       + 945     ● 04       + 945     ● 04       + 945     ● 04       + 945     ● 04       + 945     ● 04       + 945     ● 04       + 945     ● 04       + 945     ● 04       + 945     ● 04       + 945     ● 04       + 945     ● 04       + 945     ● 04       + 945     ● 04       + 945     ● 04       + 945     ● 04       + 945     ● 04       + 945     ● 04       + 945     ● 04       + 945     ● 04       + 945     ● 04       + 945     ● 04       + 945     ● 04       + 945     ● 04       + 945     ● 04       + 945     ● 04       + 945     ● 04 <t< td=""></t<> |

在该页面输入产品标题、上传展示图片、选择产品类目等信息点"下一步",配置库存 及视频相关信息点"发布"即可完成产品发布并返回上级页面。 查询:输入产品标题或选择类型点"查询"即可查询指定产品信息。 重置:重置查询条件。

取 浦

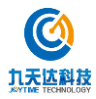

编辑:编辑指定产品信息。

上/下架:产品上/下架操作。

#### 12.2. 视频列表

进入视频列表页面如下图所示:

| SE WWA          |         |            | #E: 188 | 8             |               | ▽ (食料) 温度 8         | )开 vi |         |
|-----------------|---------|------------|---------|---------------|---------------|---------------------|-------|---------|
| + #68           |         |            |         |               |               |                     |       |         |
| • E324 0 27 182 |         |            |         |               |               |                     |       |         |
| 新闻图片            | NAR     | <b>新</b> 区 | #.e     | 0782.47       | 推荐免费          | v Manadal c         | =#6   | 19.01   |
|                 | 意義寺大门   | 五條山        | 2.8÷    | <b>回道中</b> 大门 | + (2.M        | 2020-07-09 15 06/12 |       | and a   |
| •               | 文称演唱    | 五十山        | 编码夺     | znau          | • 22篇         | 2020-06-30 09/31/25 |       |         |
| o 🍘             | #R      | 龙虎山        | ####    | #R.1          | • 位勝          | 3019-10-24 11:47,00 |       | 1910    |
| . 4             | 10.400  | Hérú       | (1)時寺   | 10%÷          | + (7.88       | 2018-09-10 09:39:21 |       | -       |
| •               | 定成山田県中心 | 龙虎山        | 元虎山が展示心 | 定成山田展中心       | • 北南          | 2020-07-07 16:48:20 |       | AG      |
|                 | 龙虎行宿    | 20.44      | 位于电量量制  | 山水市業営業        | • 0. <b>n</b> | 2018-05-10 17:29:54 |       | an size |

进入该页面默认显示当前所有视频记录。

新建:新建视频信息。

查询:输入标题或选择景区点"查询"即可查询指定视频信息。

重置:重置查询条件。

编辑:编辑指定视频信息。

删除:删除指定视频记录。

#### 12.3. 订单列表

进入订单列表页面如下图所示:

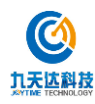

| Schurger 1                 |           |                    |       |      |          |                     |  |
|----------------------------|-----------|--------------------|-------|------|----------|---------------------|--|
| 合 単页                       | 首页 / 导流管理 | E / 订加列表           |       |      |          |                     |  |
| A 用户管理 ~                   | 订单列表      |                    |       |      |          |                     |  |
| □ 無区管理 ~                   |           |                    |       |      |          |                     |  |
| O INSEE ~                  | 订单号: 9    | SMLX.              | 公司:   |      | ~ 21     | ◎ 重量 展开 ∨           |  |
| 巴 企业管理                     | • Ea#     | 0項 時空              |       |      |          |                     |  |
| 🗅 國內的管理                    |           | 订单号                | 公司    | 订单总价 | 状态       | 1 納備时间              |  |
| A Newscale                 |           |                    |       |      |          |                     |  |
| ③ 提现管理                     |           | 1404158/0400100152 |       | 1    | 14(1) BC | 2019-04-17 112/138  |  |
| <ul> <li>MS管理 *</li> </ul> | 61, 12    | 190603876400100401 | 公司不存在 | 0.01 | 已付款      | 2019-06-03 15:48:08 |  |
| 派 纳色通道管理                   | (*)       | 190220876400100079 | 82    | 0.01 | 日付款      | 2019-02-20 17:14:04 |  |
| 14 服素管理 ~                  | 19 E      | 190321876400100059 | 82    | 0.03 | 已付款      | 2019-03-21 02:21:17 |  |
| 0 92200 ·                  | (e) E     | 190318876400100107 | 白鹭    | 10   | 已和何      | 2019-03-18 11:03:38 |  |
| 产品列表                       |           | 190613876400100420 | 公司不存在 | 0    | 朱行款      | 2019-06-13 09:14:04 |  |
| 視為列表                       | (i) (i)   | 190618876400100508 | 公司不存在 | 0.01 | 未付款      | 2019-06-18 17:34:48 |  |
|                            | (H) []    | 190501876400100231 | 88    | 0.01 | 日何款      | 2019-05-01 02:56:44 |  |
| U MANAR V                  | 191 I.    | 190402876400100012 | 日間    | 1    | 日付款      | 2019-04-02 17:11:06 |  |
|                            | (*) (*)   | 190130876400100020 | 88    | 0.01 | 日行款      | 2019-01-30 11:39:40 |  |

进入该页面默认显示当前所有订单记录。

查询:可通过订单号或公司名称查询指定订单信息。

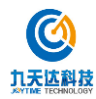

#### 13.系统设置

#### 13.1. 电子协议管理

进入电子协议管理页面如下图所示:

| 合 単页       | 第四 / 系統设置 / 电子协议管理                                |          |    |                      |                   |                   |              |    |
|------------|---------------------------------------------------|----------|----|----------------------|-------------------|-------------------|--------------|----|
| A Retail ~ | 电子协议管理                                            |          |    |                      |                   |                   |              |    |
|            |                                                   |          |    |                      |                   |                   |              |    |
|            | HOROME: MILLIN Y KOD: MILLIN Y                    | m        | н  | 重用                   |                   |                   |              |    |
| E comm     | + mmba                                            |          |    |                      |                   |                   |              |    |
|            |                                                   | 10       |    |                      |                   |                   |              |    |
| Y 推動管理     | 传说内容                                              | い 第 に    | 状态 | 备注                   | (11)<br>(11)      | IQ作时<br>间         | 操作者          | 類作 |
| □ 提現管理     |                                                   | 32       |    |                      |                   |                   |              |    |
| 回 射射管理 *   |                                                   | 平台       |    |                      | 2020-             | 2020-             |              |    |
| e nerense  | 1891/17950/19989999991                            | P 10     | 产用 |                      | 07-01<br>14:05:01 | 07-01<br>14:05:38 | 88888888888  | 18 |
| н кажа     |                                                   | 192      |    |                      |                   |                   |              |    |
| ○ 9389種 ~  |                                                   | 导效       |    |                      | 2020-             | 2020-             |              | -  |
| 0 55622 *  | <b>再用的电子协议再用的电子协议再用的电子协议再用的电子协议再用的电子协议再用的电子协议</b> | 10<br>32 | 78 |                      | 06-29<br>17:12:55 | 06-29<br>17:29:47 | 88565588888  | -  |
| 电子协议管理     |                                                   | 14.1     |    | 0052                 |                   |                   |              |    |
| 用中坜以管理     |                                                   | 中台田      |    | 了新的系                 | 2020-             | 2020-             |              |    |
|            | 用户可算解放力,不可能算                                      | 用户协议     | 用  | 统协<br>议。<br>再用<br>旧的 | 06-29<br>17:12:07 | 07-01<br>14:05:01 | 200808888888 | -  |

进入该页面默认显示当前所以电子协议记录。 新增协议:点击"新增协议"可新建电子协议信息。 查询:可通过协议类型和状态查询指定协议信息。 重置:重置查询条件。 编辑:编辑指定协议信息。

#### 13.2. 用户协议管理

进入用户协议管理页面如下图所示:

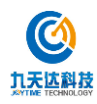

| 企 首页         | · 首页 / 系统设置 / 用户协议管理                                                                   |                                                                   |                                         |       |         |      |     |
|--------------|----------------------------------------------------------------------------------------|-------------------------------------------------------------------|-----------------------------------------|-------|---------|------|-----|
| A 用户管理 →     | 用户协议管理                                                                                 |                                                                   |                                         |       |         |      |     |
|              |                                                                                        |                                                                   |                                         |       |         |      |     |
| 0 168778 ·   | 物议类型: 清洁师                                                                              | · · · · · · · · · · · · · · · · · · ·                             | 5: MAR                                  |       |         |      |     |
| E 企业管理       | 用户手机号: 梁敏入                                                                             |                                                                   |                                         | 京前 重要 |         |      |     |
| 2 邀请仍管理      |                                                                                        |                                                                   |                                         |       |         |      |     |
| V MANE       | 协议内容                                                                                   | 16-Q3                                                             | 10日 10日 10日 10日 10日 10日 10日 10日 10日 10日 | 用户手机器 | 备注 创建时间 | 操作时间 | 國作者 |
| 司 提展管理       | 設設長区洪解兵管理成范1 范围 本场世现定了起游展<br>解员信息公示、洪解管理、增切管理、考试管理、03<br>田干和時代一世界反及历史素的考试,431等等。 631等等 | 区讲解员日常管理,讲<br>良设新管理。本标准适<br>的讲解局等理 2 招                            |                                         |       |         |      |     |
| □ 财务管理 ~     | 范佳引用文件下列文件对于本文件的应用最必不可少<br>文件 仅注日期的版本道用于本文件。 凡是不注日期                                    | 的。凡意注日期的引用<br>的引用文件、其最新版                                          |                                         |       |         |      |     |
| л мажити     | 本(包括所有的标改单)适用于本文件。 LB/T 014 版<br>D814/T 1810 研学旅行讲解服务要求 3 术语和定义 下                      | )))<br>)))<br>)))<br>)))<br>)))<br>))<br>)))<br>))<br>()))<br>()) |                                         |       |         |      |     |
| H 1628218 -  | 文件。3.1 認跡間区讲解员(简称:讲解员)受旅游<br>)) 数据或旅游者提供讲解服务的人员。3.2 僅向力确保                              | 景区姜派或安排,为旅<br>洪解服务的完备提前到                                          |                                         |       |         |      |     |
| ◎ 守近管理 ~     | 指定位置或区域等待讲解。4日常管理 41 均能准备<br>提前五分钟到助并由专人点高检查到助情况。21 应纳                                 | 1) 应按规定的上班时间<br>:一制服、烦范着裤、佩                                       |                                         |       |         |      |     |
| A 1400       | 載工牌。3) 头发颜色应为自然黑或自然样,女性头发<br>宜、刘海不愿誉;男性头发应前不愿誉,后不及领,「                                  | "应爱式大方,长度道<br>戴角不过耳。 4) 女性应                                       |                                         |       |         |      |     |
| 40.734.00000 | 化泛纹,不应浓妆短旗;不应涂有色旗甲油,指甲不自<br>上不露出指 5 甲), 6 女性佩戴耳钉直径应小于1 cm                              | 空长于2 mm(即蒙心朝<br>,用坠式耳环长意应小                                        |                                         |       |         |      |     |
| 电子的议图理       | 于2 cm;儀載各种首饰应少于两件。 7) 应穿着统一辑<br>做要求;室外讲解员赢亭、冬季可申请用帽子。而伞、                               | 時,林子不外露时不<br>「手廠」但应統一該色                                           |                                         |       |         |      |     |
| 用户协议管理       | 和数式互与最区文化原周相协调。8) 正确微戴和使用<br>适的距离是20-30 mm。应避免多次插拔话管插头以引                               | 15音器,话筒高端最合<br>8引起话筒接触不良。                                         |                                         |       |         |      |     |
|              | 9) 应每天对讲解服务处的果边环境以及相关讲解设施<br>4.2 使急11 应服先管理太原区的出解应算一并能经出                               | 设备做好清洁和险点。<br>瞬间缺余意識 21 広知                                        |                                         |       |         |      |     |
|              | 所有讲解员进行排水并依次遭负,如讲解员因公事成                                                                | 會讲解延過本轮顺序可                                                        |                                         |       |         |      |     |
|              | 进行补讲。3) 导服中心值商人员应到描述的位置进行                                                              | 规范值岗,并提前做好                                                        |                                         |       |         |      |     |
|              | 同期准备。4) 母腋中心值岗人员应提前到岗井主动康                                                              | 時游費,科與阿游費介                                                        |                                         |       |         |      |     |

进入该页面默认显示所有协议信息。

查询: 可通过协议类型、状态和用户手机号查询指定用户协议信息。

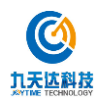